## Bilgisayarı kullanarak faks gönderme

Bilgisayardan faks gönderme, elektronik belgeleri masanızda bırakmadan göndermenizi sağlar. Böylece doğrudan yazılım programlarından belgeleri fakslama esnekliğine sahip olursunuz. Yazdırılan bir kopya Otomatik Belge Besleyici'ye veya tarayıcı camına yerleştirilmeyeceği için bilgisayardan faks gönderme işlemi ile yazdırma maliyetlerinden tasarruf edebilirsiniz.

## Bilgisayarı kullanarak faks göndermeye hazırlanma

#### Windows kullanıcıları için

- **1** PostScript sürücüsünün yüklendiğini doğrulayın.
- 2 Yazıcı sürücüsüne faks seçeneğinin yüklendiğini doğrulayın.
- 3 Yazdır iletişim kutusunun Faks ekranına, faks alıcısının adını ve numarasını yazın.

#### Mac OS X sürüm 10.2 ve 10.3 kullanıcıları için

- 1 Belge açıkken, Dosya > Yazdır seçeneklerini belirleyin.
- 2 Yazdırma seçenekleri açılır menüsünde İş Yönlendirme seçeneğini belirleyin.
- **3** Faks seçeneğini belirleyin ve alıcının adını, numarasını ve gerektiği şekilde diğer bilgilerini girin.
- 4 Yazdır öğesini tıklatın.

#### Mac OS X sürüm 10.4 veya sonraki sürüm kullanıcıları için

- 1 Belge açıkken, Dosya > Yazdır seçeneklerini belirleyin.
- 2 PDF açılır menüsünde PDF Faksla seçeneğini belirleyin.
- 3 Kime alanına faks numarasını yazın ve gerektiği şekilde diğer bilgileri girin.
- 4 Faks düğmesini tıklatın.

"Faks modemi bulunamadı" hatası alırsanız, yazıcınızı faks olarak eklemek için bu yönergeleri izleyin:

- a Yazıcı açılır menüsünde Yazıcı Ekle öğesini seçin.
- **b** Görüntülenen iletişim kutusundan yazıcıyı seçin.
- c Yazıcı Kullanma açılır menüsünden Kullanılacak bir sürücü seçin seçeneğini belirleyin.
- d Listeden yazıcınızın faks modelini seçin ve ardından Ekle düğmesini tıklatın.

### PostScript sürücüsü yükleme

PostScript yazıcı sürücüsü, bilgisayarın yazıcı ile iletişim kurmasını sağlayan bir yazılımdır. Bilgisayardan faks göndermek için PostScript sürücüsü gerekir. Bu sürücü ilk yazıcı kurulumu sırasında yüklenebilir. Kurulumdan sonra yazılımı yüklemeniz gerekirse, şu yönergeleri izleyin:

#### Windows kullanıcıları için

- 1 Tüm açık yazılım programlarını kapatın.
- 2 Yazılım ve Belgeler CD'sini takın.

**Not:** *Yazılım ve Belgeler* CD'sini bulamazsanız, www.lexmark.com adresindeki Lexmark Web sitesinden sürücüyü yükleyebilirsiniz. Bkz. "World Wide Web'i kullanma", sayfa 2.

- 3 Ana yükleme iletişim kutusunda Yazıcıyı Kur ve Yazılımı Yükle seçeneğini tıklatın.
- 4 Lisans sözleşmesini kabul etmek için Kabul Et düğmesini tıklatın.
- 5 Sürücüler ve Yardımcı Programlar iletişim kutusunda Özel seçeneğini belirleyin ve İleri öğesini tıklatın.
- 6 Bileşenleri Seç öğesini seçin ve ardından İleri düğmesini tıklatın.
- 7 "Listeden yazıcınızı seçin" alanındaki Yazdırma Öykünmesi sütununda "PS" harflerinin bulunduğu yazıcı modelinizi seçin.
- 8 Yazıcı Ekle düğmesini tıklatın.
- 9 Son öğesini tıklatın ve ardından ekrandaki yönergeleri izleyin.

#### World Wide Web'i kullanma

- 1 www.lexmark.com adresindeki Lexmark Web sitesine gidin.
- 2 Sürücüler ve Yüklemeler menüsünde Sürücü Bulucu düğmesini tıklatın.
- 3 Yazıcınızı, işletim sisteminizi ve ardından PostScript sürücüsünü seçin.
- 4 Sürücüyü karşıdan yükleyin ve yazıcı yazılımını kurun.
- 5 Lisans sözleşmesini kabul etmek için Kabul Et düğmesini tıklatın.
- 6 Sürücüler ve Yardımcı Programlar iletişim kutusunda Özel seçeneğini belirleyin ve İleri öğesini tıklatın.
- 7 Bileşenleri Seç öğesini seçin ve ardından İleri düğmesini tıklatın.
- 8 "Listeden yazıcınızı seçin" alanındaki Yazdırma Öykünmesi sütununda "PS" harflerinin bulunduğu yazıcı modelinizi seçin.
- 9 Yazıcı Ekle düğmesini tıklatın.
- 10 Son öğesini tıklatın ve ardından ekrandaki yönergeleri izleyin.

# Yazıcı sürücüsündeki kullanılabilir seçenekleri güncelleme

Yazıcı yazılımı yüklenip seçenekler takıldıktan sonra, bunların yazdırma işleri için kullanılabilir durumda olmasını sağlamak üzere yazıcı sürücüsüne manuel seçenekler eklemek gerekebilir.

#### Windows kullanıcıları için

- 1 💿 öğesini tıklatın veya Başlat'ı ve sonra da Çalıştır'ı tıklatın.
- 2 Aramayı Başlat veya Çalıştır kutusuna yazıcıları denetle yazın.

- **3 Giriş** düğmesine basın veya **Tamam** öğesini tıklatın. Yazıcı klasörü açılır.
- 4 Yazıcıyı seçin.

Not: Yazıcının bir faks seçeneği varsa, "PS" harflerini içeren uygun yazıcı modelini seçin.

- 5 Yazıcıyı sağ-tıklatın ve Özellikler öğesini seçin.
- 6 Seçenekleri Kurma sekmesini tıklatın.
- 7 Kullanılabilir Seçenekler'in altına kurulmuş donanım seçeneklerini ekleyin.

**Not:** Yazıcının bir faks seçeneği varsa, **Faks** seçeneğini belirleyin ve sonra yüklenmiş bir seçenek olarak bunu ekleyin.

8 Uygula öğesini tıklatın.

## Bilgisayarı kullanarak faks gönderme

Bilgisayardan faks gönderme, elektronik belgeleri masanızda bırakmadan göndermenizi sağlar. Böylece doğrudan yazılım programlarından belgeleri fakslama esnekliğine sahip olursunuz.

#### Windows kullanıcıları için

Notlar:

- Bu işlevi bilgisayarınızdan gerçekleştirmek üzere yazıcınız için PostScript yazıcı sürücüsünü kullanmanız gerekir.
- Yazıcı sürücüsüne faks seçeneğinin yüklendiğini doğrulayın.
- 1 Bir dosya açıkken **Dosya →Yazdır** öğelerini tıklatın.
- 2 Özellikler, Tercihler, Seçenekler veya Ayarlar öğesini tıklatın.
- 3 Diğer Seçenekler sekmesini ve Faks öğesini tıklatın.
- 4 Faks ekranına, faks alıcısının adını ve numarasını yazın.
- 5 Tamam öğesini ve ardından tekrar Tamam öğesini tıklatın.
- 6 Tamam düğmesini tıklatın.

#### Mac OS X sürüm 10.2 ve 10.3 kullanıcıları için

- 1 Belge açıkken, **Dosya > Yazdır** seçeneklerini belirleyin.
- 2 Yazdırma seçenekleri açılır menüsünde İş Yönlendirme seçeneğini belirleyin.
- **3** Faks seçeneğini belirleyin ve alıcının adını, numarasını ve gerektiği şekilde diğer bilgilerini girin.
- 4 Yazdır öğesini tıklatın.

#### Mac OS X sürüm 10.4 veya sonraki sürüm kullanıcıları için

- 1 Belge açıkken, **Dosya > Yazdır** seçeneklerini belirleyin.
- 2 PDF açılır menüsünde PDF Faksla seçeneğini belirleyin.
- 3 Kime alanına faks numarasını yazın ve gerektiği şekilde diğer bilgileri girin.
- 4 Faks düğmesini tıklatın.

"Faks modemi bulunamadı" hatası alırsanız, yazıcınızı faks olarak eklemek için bu yönergeleri izleyin:

- a Yazıcı açılır menüsünde Yazıcı Ekle öğesini seçin.
- **b** Görüntülenen iletişim kutusundan yazıcıyı seçin.
- c Yazıcı Kullanma açılır menüsünden Kullanılacak bir sürücü seçin seçeneğini belirleyin.
- d Listeden yazıcınızın faks modelini seçin ve ardından Ekle düğmesini tıklatın.